# **Example of using Grundfos Sizing Software**

### Step 1: Go to www.Grundfos.com and click on Grundfos Product Center

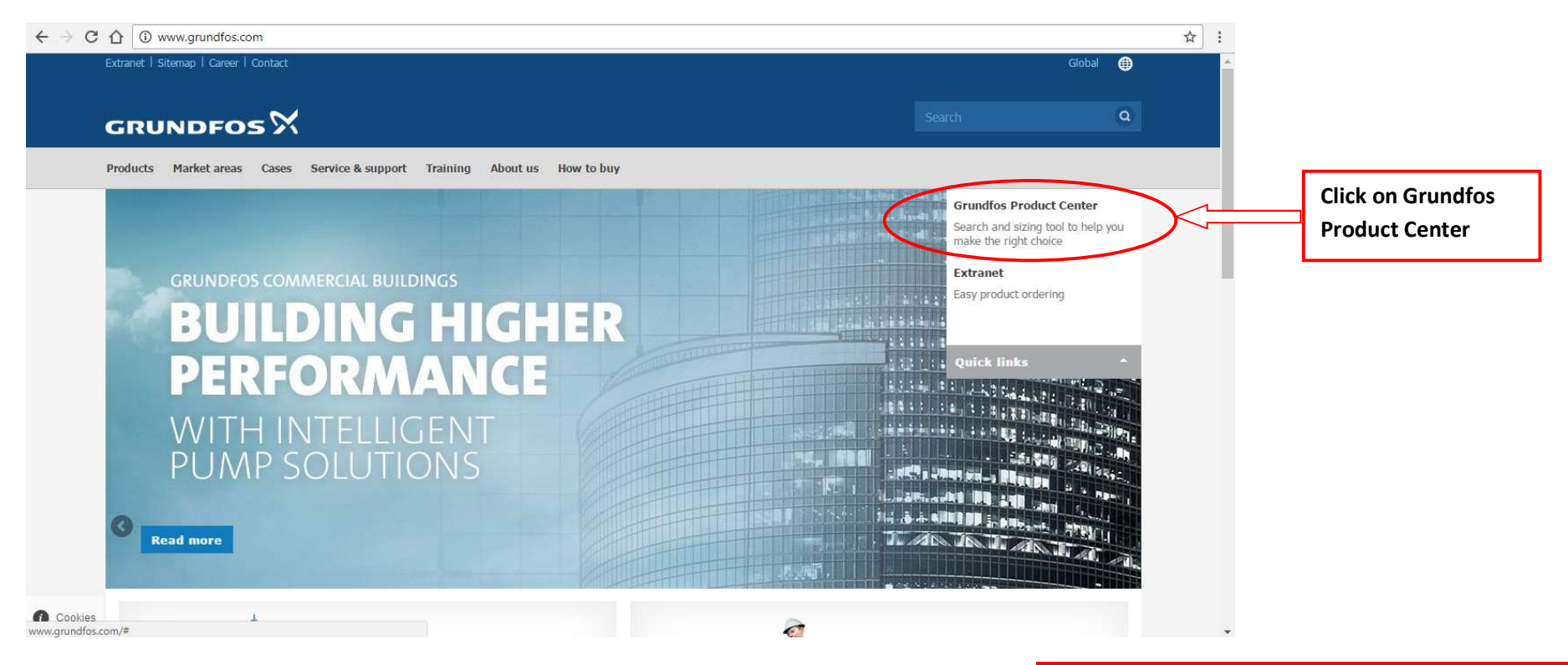

#### Step 2: Click on Sign in >> Register account

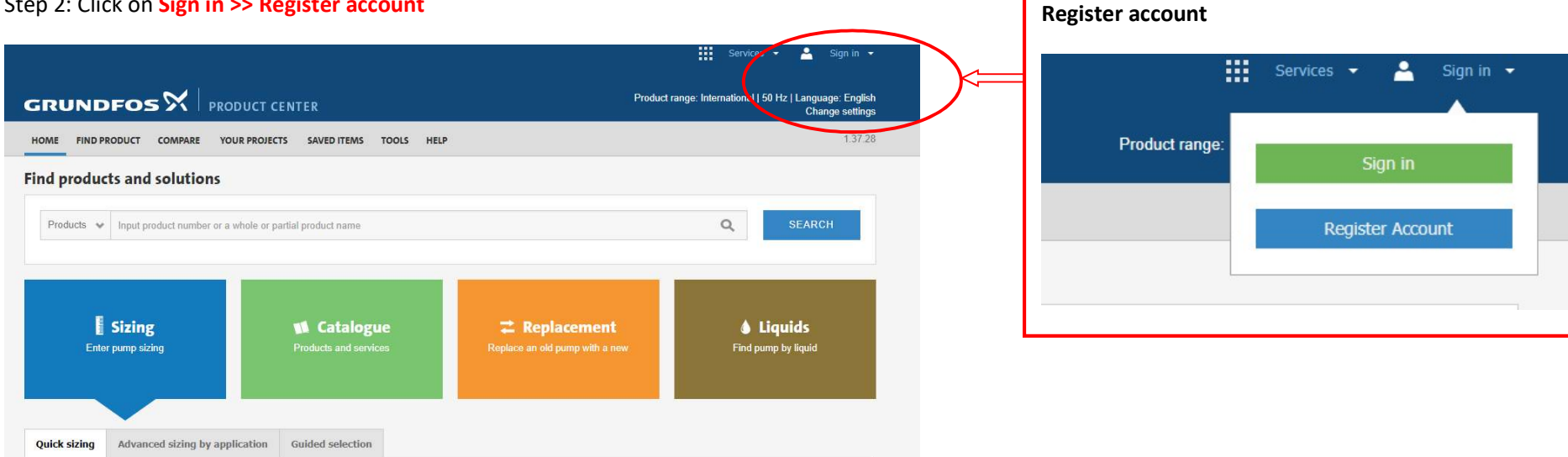

## Step 3: Create a user profile by entering your names, e-mail address, password & other details and click register

| GRUNDFOS LOGIN - REGISTER |
|---------------------------|
| Email                     |
| Password                  |
| Repeat password           |
| Firstname                 |
| Lastname                  |
|                           |

Step 4: Once the account is created, log in using your new credentials (Logging in allows you to customize as well as save your designs/projects).

| GRUNDFOS X                                                                                                    |                               |                          |
|----------------------------------------------------------------------------------------------------|-------------------------------|--------------------------|
| ONE FREE ACCOUNT                                                                                                    | GRUNDFOS LOGIN                |                          |
| TO ALL GRUNDFOS<br>ONLINE SERVICES                                                                                                    | Email<br>andegwa@oxfam.org.uk |                          |
| To help you with pump selection, pumping<br>station design and training for our products<br>and solutions, Grundfos provides a range of | Remember me                   |                          |
| online tools, free of charge.<br>Signing up for our selection, sales and                                                                | Sign up Reineunassource       | Enter details and Log in |
| help and guidance that saves you time and<br>makes life easier.                                                                         |                               |                          |

### Step 5: Once logged in, scroll down the page and click on "advanced sizing by application"

| Products 👽 Input p                    | product number or a whole | e or partial product name       |                                                      | Q SEARCH                        |         |  |  |
|---------------------------------------|---------------------------|---------------------------------|------------------------------------------------------|---------------------------------|---------|--|--|
| <b>Sizing</b><br>Enter pump sizing    |                           | Catalogue Products and services | <b>Replacement</b><br>Replace an old pump with a new | Liquids     Find pump by liquid |         |  |  |
| ick sizing Advar<br>Enter duty point: | nced sizing by applicati  | on Select what to               | size by:                                             | Click on advanced sizing by a   | pplicat |  |  |
| Flow (Q)*                             | m²/h                      | Size by ap                      | plication                                            |                                 |         |  |  |

Step 6: This leads to the **data input page** below where you customize the data using the outlined steps

| Quick sizing     | Advanced sizing by applicati | on Guided select | tion                | 1. Set application                           | as Renewable energy s                                                       | ystems         |
|------------------|------------------------------|------------------|---------------------|----------------------------------------------|-----------------------------------------------------------------------------|----------------|
| Application      | Heating                      | ,                | Help me select      | ick sizing Advanced sizing                   | by application Guided selection                                             | DN             |
| Application ar   | ea Commore                   | al buildings     | Hala ma calent      | Application                                  | Heating                                                                     | Help me select |
| / ppileation ai  | Commerc                      | ai bullulligs +  | help nie select     | Application area Heating<br>Air-conditioning |                                                                             | lelp me select |
| Installation typ | Distribution                 | n 🔻              | r                   | Installation type                            | Pressure boosting<br>Groundwater supply<br>Domestic water supply and rain w | ater           |
| Installation     |                              |                  |                     | Installation                                 | Wastewater<br>Industrial applications                                       | Help me select |
|                  | Main ci                      |                  | loop Help me select | Flow (Q)*                                    | Dosing & Disinfection<br>Renewable energy systems                           | alculate       |
| Flow (Q)*        |                              | m³/h 🔻           | Calculate           | Head (H)*                                    | m v                                                                         | Calculate      |
| Head (H)*        |                              | m 🔻              | Calculate           |                                              |                                                                             |                |
| Evaluation cri   | terion Preference            | e index 🔻        | ·                   |                                              |                                                                             |                |

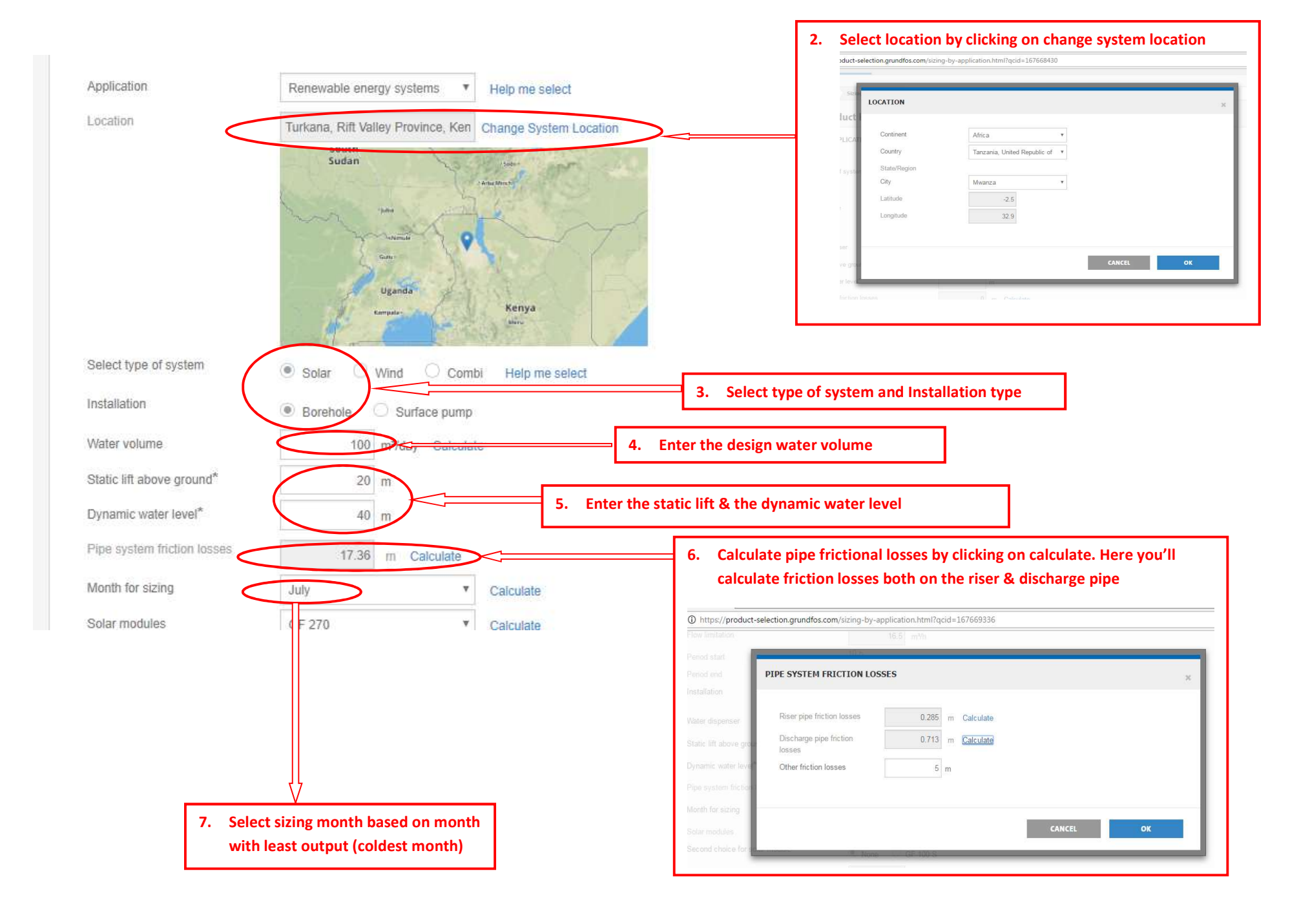

| Month for sizing               | July                                                  | Calculate                      |                              | 8. Customize the solar<br>the module to be us<br>the provided Grund | module characteristics based on<br>ed in the design. You can also use<br>fos module for design) |
|--------------------------------|-------------------------------------------------------|--------------------------------|------------------------------|---------------------------------------------------------------------|-------------------------------------------------------------------------------------------------|
| Solar modules                  | GF 270                                                | <ul> <li>Calculate</li> </ul>  |                              | SOLAR MODULES                                                       |                                                                                                 |
| Second choice for solar module | None                                                  | ¥                              |                              | Solar modules GF 2                                                  | 70 🔹                                                                                            |
| Maximum ambient temperature    | 308 K                                                 |                                |                              | Input mode  W Brand Gi                                              | ew C Edit                                                                                       |
| Expand all   Collapse all      | Show full width                                       |                                |                              | - max<br>Vmp                                                        | 270 Wp<br>31.8 V                                                                                |
| ▼ Your requirements (Cable si  | ze (pump), Cable length (pump),                       | Cable loss (pump))             |                              | imp<br>Moc                                                          | 8.76 A<br>38,4 V                                                                                |
| Cable size (pump)              | Any (mm2)                                             | 9. Enter ca                    | ble length                   | μVoc                                                                | 0.11 A<br>-0.31 %//                                                                             |
| Cable length (pump)            | m                                                     | and allo                       | wable                        | Ns                                                                  | 0.05000 %AK                                                                                     |
| Cable loss (pump)              | 2 %                                                   |                                |                              | ACELL                                                               | 243,4 om <sup>7</sup>                                                                           |
|                                |                                                       |                                |                              | Crystalline                                                         | Jul Onm                                                                                         |
| Operational conditions (Min    | imum ambient temperature. Sun t                       | tracking User-defined day)     |                              | NDCT                                                                | 319 K                                                                                           |
| , oporational considerio       |                                                       | addining, ocor donnod dayy     |                              | Toref                                                               | 0.8 kWm*                                                                                        |
| ▶ Pump design (Pump materia    | l, Pump outlet)                                       |                                |                              | Tref                                                                | 1 kWm²                                                                                          |
|                                |                                                       |                                |                              |                                                                     |                                                                                                 |
| ▼ System configuration (Water  | dispenser, Solution, Switch box, (                    | Control unit, Level switch)    |                              |                                                                     |                                                                                                 |
| Water dispenser                |                                                       |                                |                              |                                                                     |                                                                                                 |
| Solution                       | Integrated or external                                | Integrated O External (RSI)    |                              |                                                                     |                                                                                                 |
| Switch box                     | 1050                                                  | *                              |                              |                                                                     |                                                                                                 |
| Control unit                   | CU 200 control unit     CI                            | U 273 (Remote management) O No | ne                           |                                                                     |                                                                                                 |
| Level switch                   |                                                       |                                |                              |                                                                     |                                                                                                 |
| Include battery back-up        |                                                       |                                |                              |                                                                     |                                                                                                 |
| Frequency                      | ● <del>50 H</del> z · ◯ 60 Hz                         |                                | 10 Select the system         | m configuration                                                     | 7                                                                                               |
| Solar inverter RSI             |                                                       |                                | The RSI inverter             | is selected based on the                                            |                                                                                                 |
| Wirekits for solar modules     | Standard range 3x380VAC<br>Low voltage range 3x220VAC |                                | power range for<br>operation | the country of                                                      |                                                                                                 |

Step 7: After checking all required data has been input, click on Start Sizing. The system will do a background run and return results with several options of all suitable products for your design

| ALL | SUITAE    | BLE PROD              | UCTS (8)                 |        |          |                   |                               |                        |                  |                                  |                    |                              |                     |                                                |                     |                     | -     |
|-----|-----------|-----------------------|--------------------------|--------|----------|-------------------|-------------------------------|------------------------|------------------|----------------------------------|--------------------|------------------------------|---------------------|------------------------------------------------|---------------------|---------------------|-------|
|     | Batch     | actions:<br>EXPORT TO | - AD                     | D TO P | ROJECT - | Table s           | ize:<br>Show full width       |                        |                  |                                  |                    |                              |                     |                                                |                     |                     |       |
|     |           | System                | Product No               | Info   | Pump     | Product<br>number | Solar Inverter                | Product<br>number      | Solar<br>modules | Solar<br>array<br>power<br>[kWp] | Water<br>[m³/year] | Average<br>water<br>[m³/day] | Water<br>[I/Wp/day] | Water in<br>month<br>for<br>sizing<br>[m³/day] | January             | April               | July  |
|     | <u>lq</u> | х                     | 12A01911 +               | 0      | SP 17-11 | 99044363          | RSI 3x380-440V IP66 11kW 23A  | 99299012               | 36 x GF 270      | 9.72                             | 50600              | <mark>138.6</mark>           | 14.3                | <mark>130.9</mark>                             | <mark>1</mark> 42.9 | 134.6               | 130.9 |
|     | Q         | x                     | 12A01910 +               | 0      | SP 17-10 | 99044352          | RSI 3x380-440V IP66 7.5kW 16A | 99299012               | 36 x GF 270      | 9.72                             | 46900              | 128.5                        | 13.2                | 123.8                                          | 131.1               | <mark>126</mark> .2 | 123.8 |
|     | Lq.       | x                     | 986993 <mark>61</mark> + | 0      | SP 14-23 | 99044352          | RSI 3x380-440V IP66 7.5kW 16A | 99299012               | 36 x GF 270      | 9.72                             | 46700              | 128.1                        | 13.2                | 121.8                                          | 131.5               | 124.8               | 121.8 |
|     | LQ;       | x                     | 12A01909 +               | 0      | SP 17-9  | 99044352          | RSI 3x380-440V IP66 7.5kW 16A | 99 <mark>299012</mark> | 36 x GF 270      | 9.72                             | 45700              | 125.1                        | 12.9                | 120.8                                          | 127.7               | 122.6               | 120.8 |
|     | Ŀą        | х                     | 98699360 +               | 0      | SP 14-20 | 99044352          | RSI 3x380-440V IP66 7.5kW 16A | 99299012               | 36 x GF 270      | 9.72                             | 45900              | 125.9                        | 13                  | 120.4                                          | 129.1               | 122.7               | 120.4 |
|     | LQ.       | ×                     | 12A01908 +               | 0      | SP 17-8  | 99044352          | RSI 3x380-440V IP66 7.5kW 16A | 99299012               | 36 x GF 270      | 9.72                             | 41100              | 112.6                        | 11.6                | 109.1                                          | 114.3               | 111.1               | 109.1 |
|     | Q         | х                     | 98699359 +               | 0      | SP 14-17 | 99044351          | RSI 3x380-440V IP66 5.5kW 12A | 99299012               | 36 x GF 270      | 9.72                             | 41000              | 112.3                        | 11.6                | <mark>108.1</mark>                             | 114.6               | <mark>10</mark> 9.7 | 108.1 |
|     | ĿQ.       | x                     | 13A01908 +               | 0      | SP 30-8  | 99044363          | RSI 3x380-440V IP66 11kW 23A  | 99299012               | 36 x GF 270      | 9.72                             | 42200              | 115.7                        | 11.9                | 104.3                                          | 122.3               | 109.7               | 104.3 |

Step 8: Double click on any of the options to view more details. To print or save the selection, click on PRINT/PDF

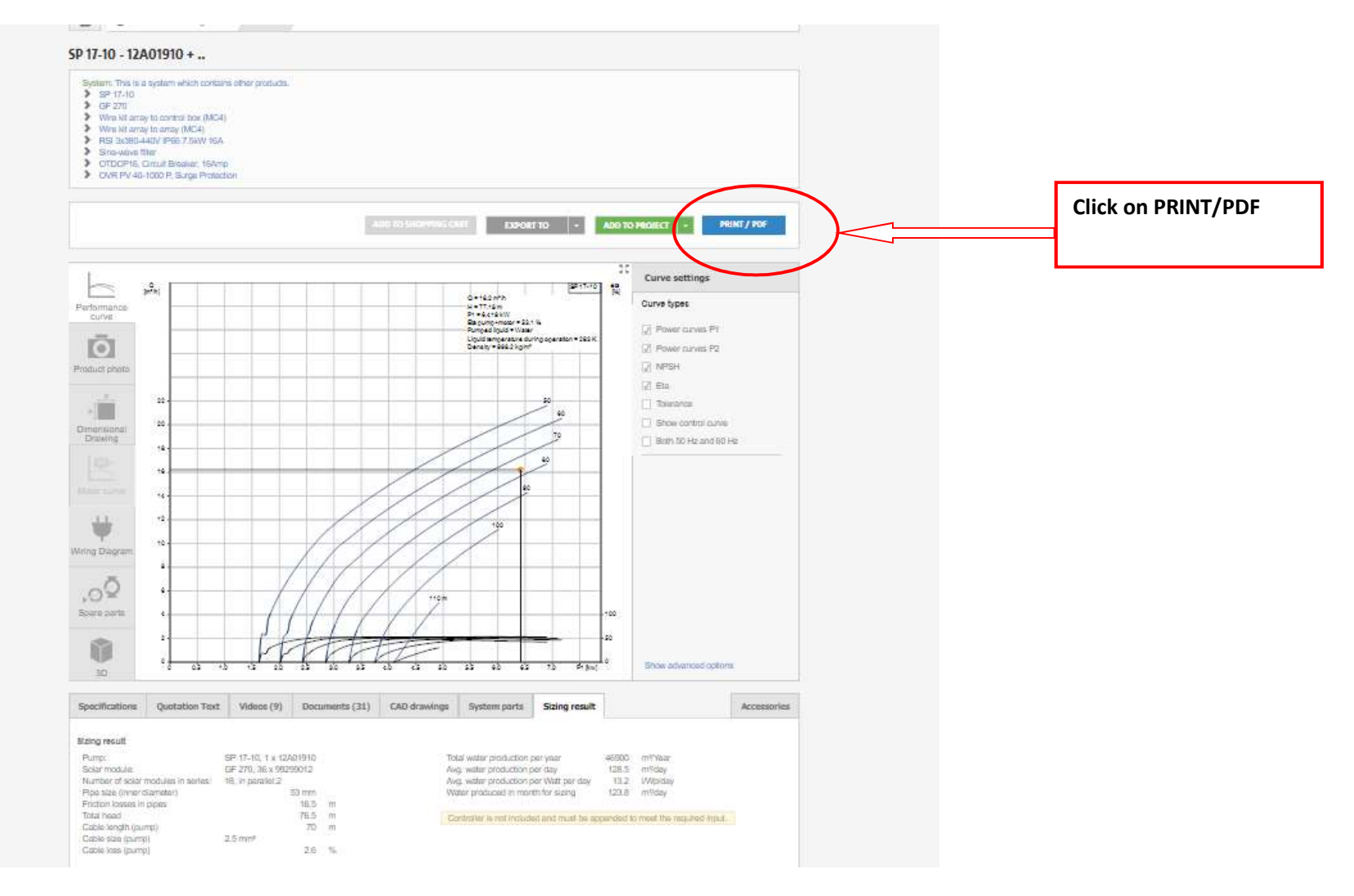

Step 9: Select preferences to view and click on generate PDF. At minimum ensure 'sizing result' is selected

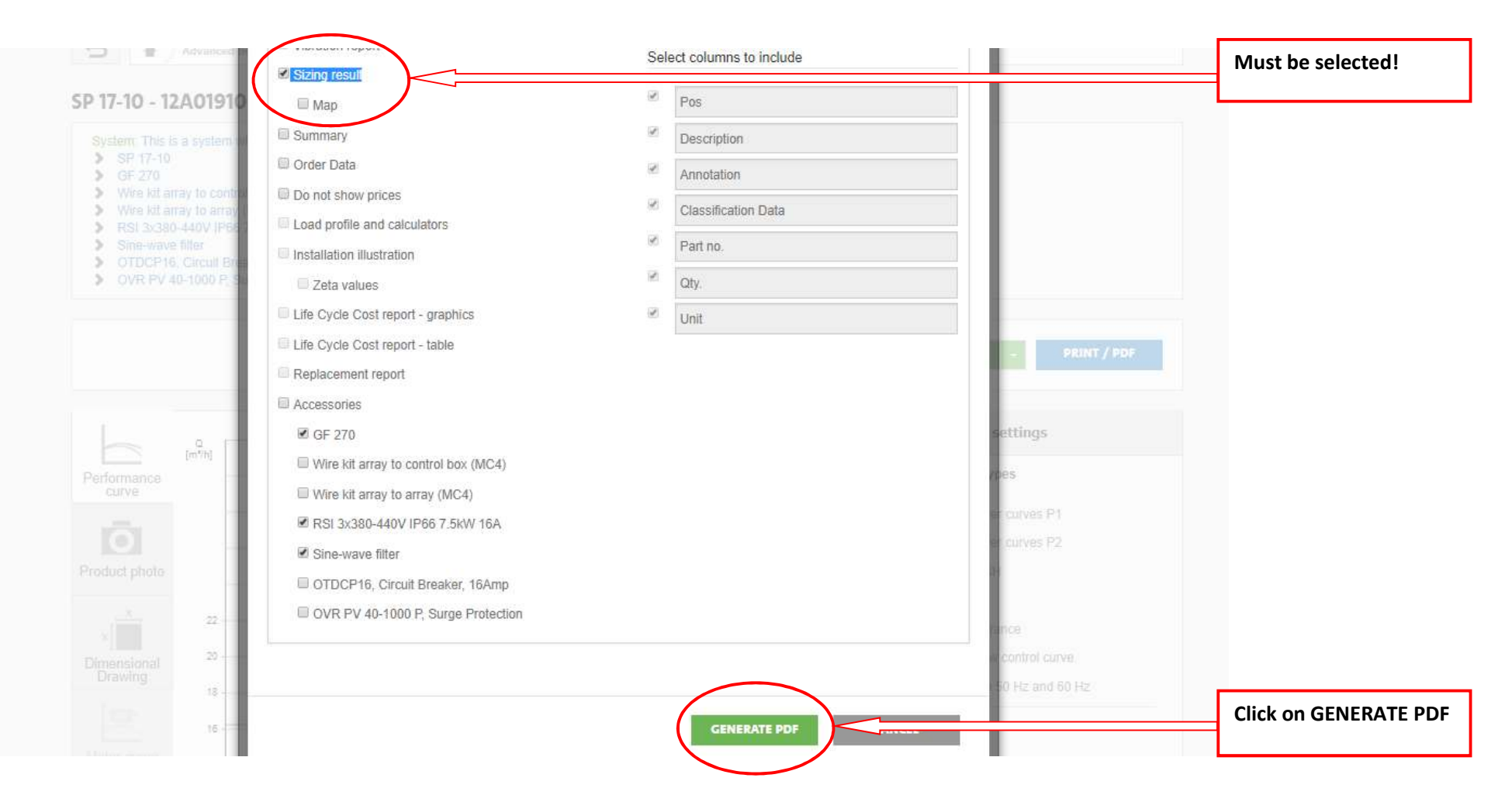

Step 10: Save PDF in a desired location on your computer/drive and open to view sizing details

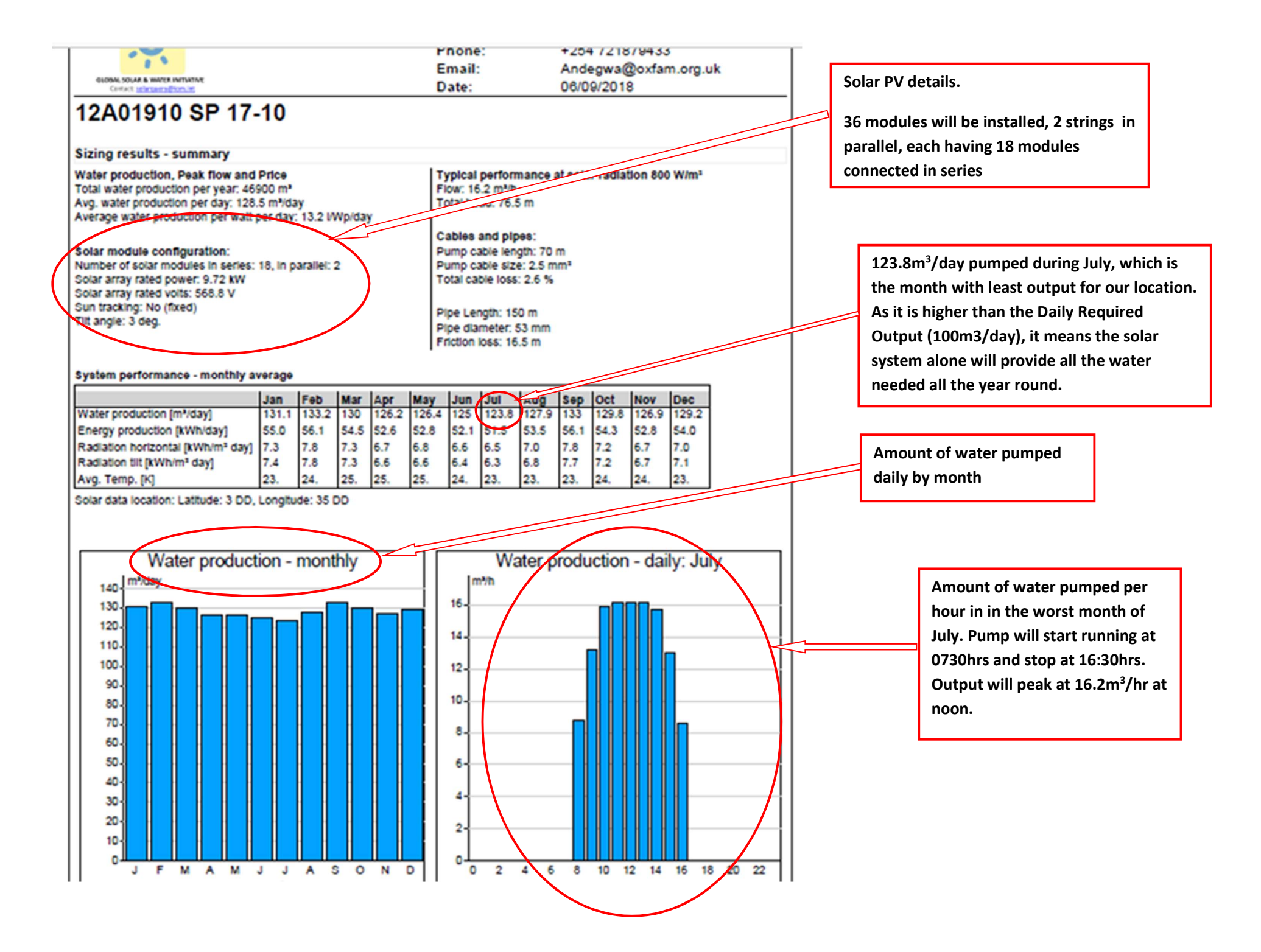